システムユニット インストール For Windows Vista

本作業を行う前に、al-Nil 製品のインストール作業を先に済ませてください。 al-Nil 製品を起動させるにはシステムユニットをパソコンに装着します。 システムユニットを Windows Vista に認識させるため、さらにデバイスドライバをインストールします。 下記の方法によってインストール作業をお願いします。 インストール作業にはコンピュータの管理者(Administrator)権限で行ってください。

1. システムユニットをパソコン本体の USB ポート に装着します。

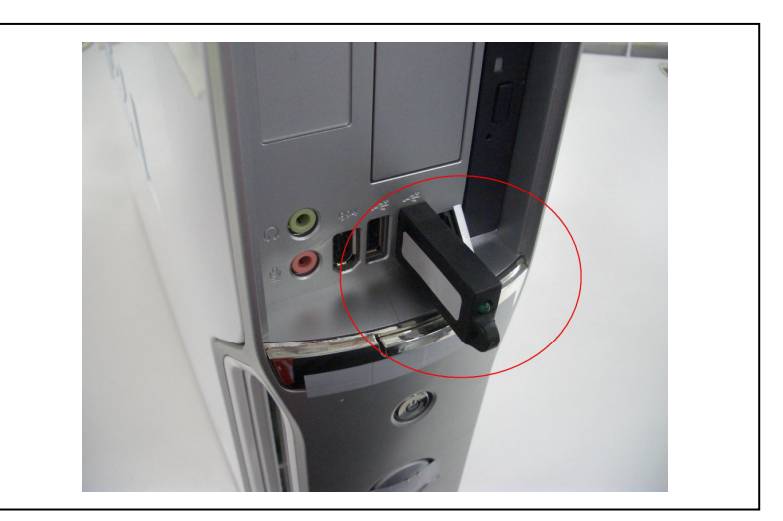

2.「新しいハードウェアが見つかりました」画面が 表示されます。

ー番下の「このデバイスについて再認識は不要で す(D)」をクリックします。

| 新しいハードウェアが見つかりました                                                                         |   |
|-------------------------------------------------------------------------------------------|---|
| 「明なデバイス のドライバ ソフトウェアをインストールする必要があります                                                      | 8 |
| ドライバ ソフトウェアを検索してインストールします (推奨)(L)<br>このデバイスのドライバ ソフトウェアをインストールする手順をご案<br>内します。            |   |
| ◆ 後で再確認します(A)<br>次回デバイスをプラグインするときまたはデバイスにログオンすると<br>きに、再度確認メッセージが表示されます。                  |   |
| <ul> <li>このデバイスについて再確認は不要です(D)</li> <li>このデバイスは、ドライバ ソフトウェアをインストールするまでは動作しません。</li> </ul> |   |
| キャンセル                                                                                     | ] |

3. 「ユーザーアカウント制御」画面が表示されま す。

「続行(C)」ボタンをクリックします。

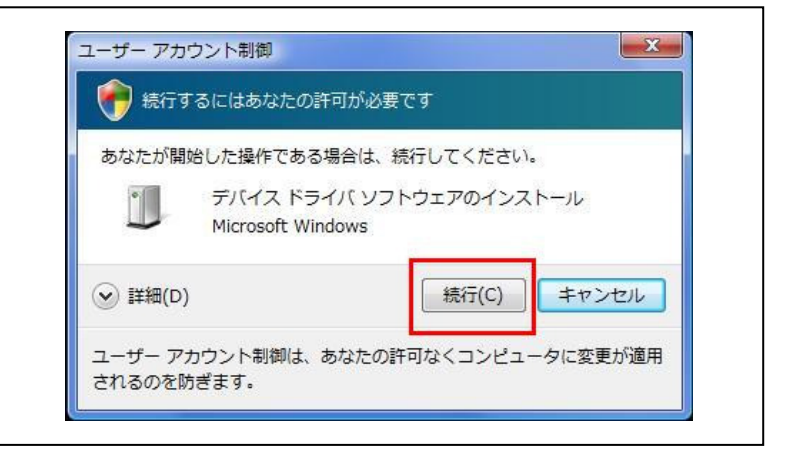

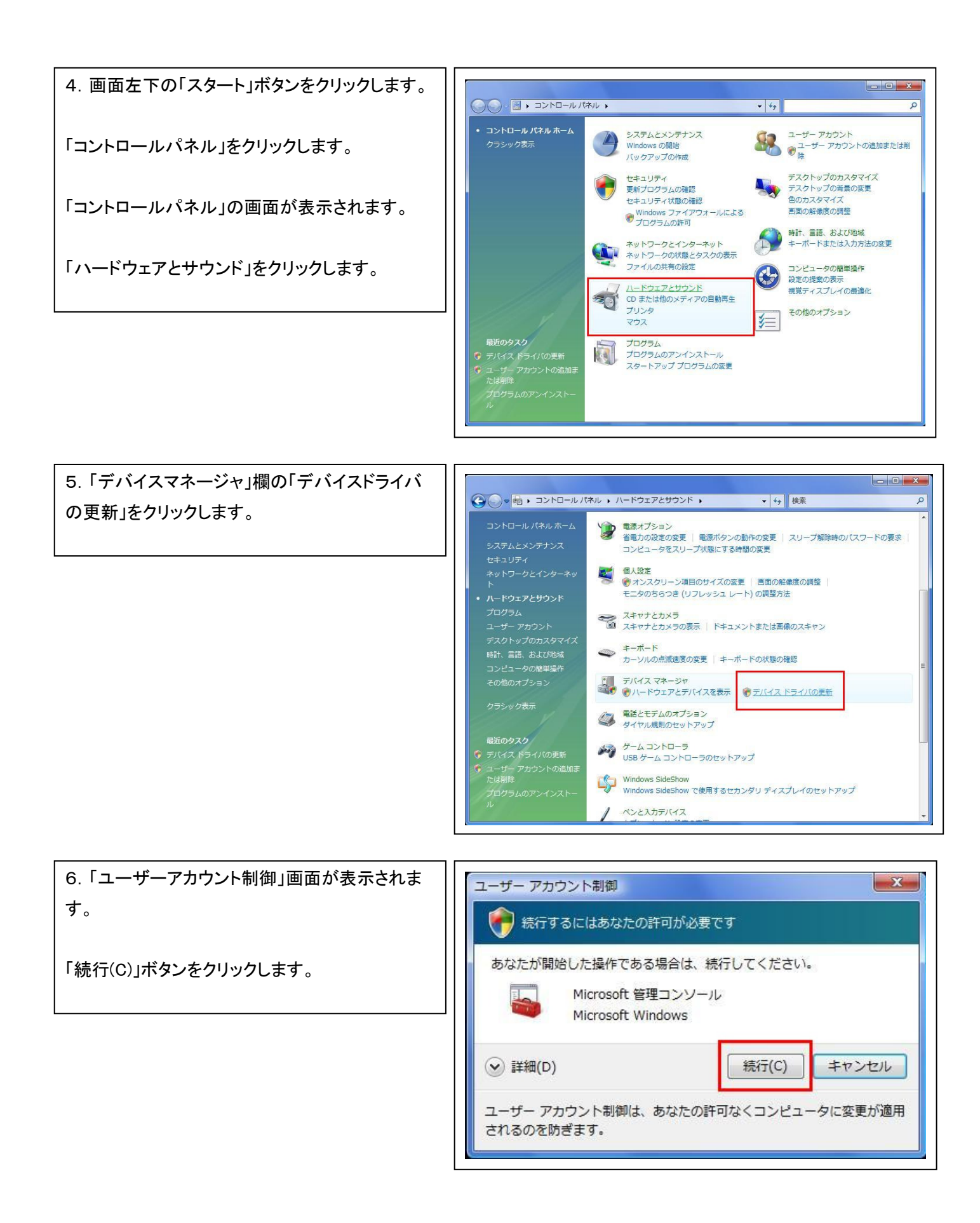

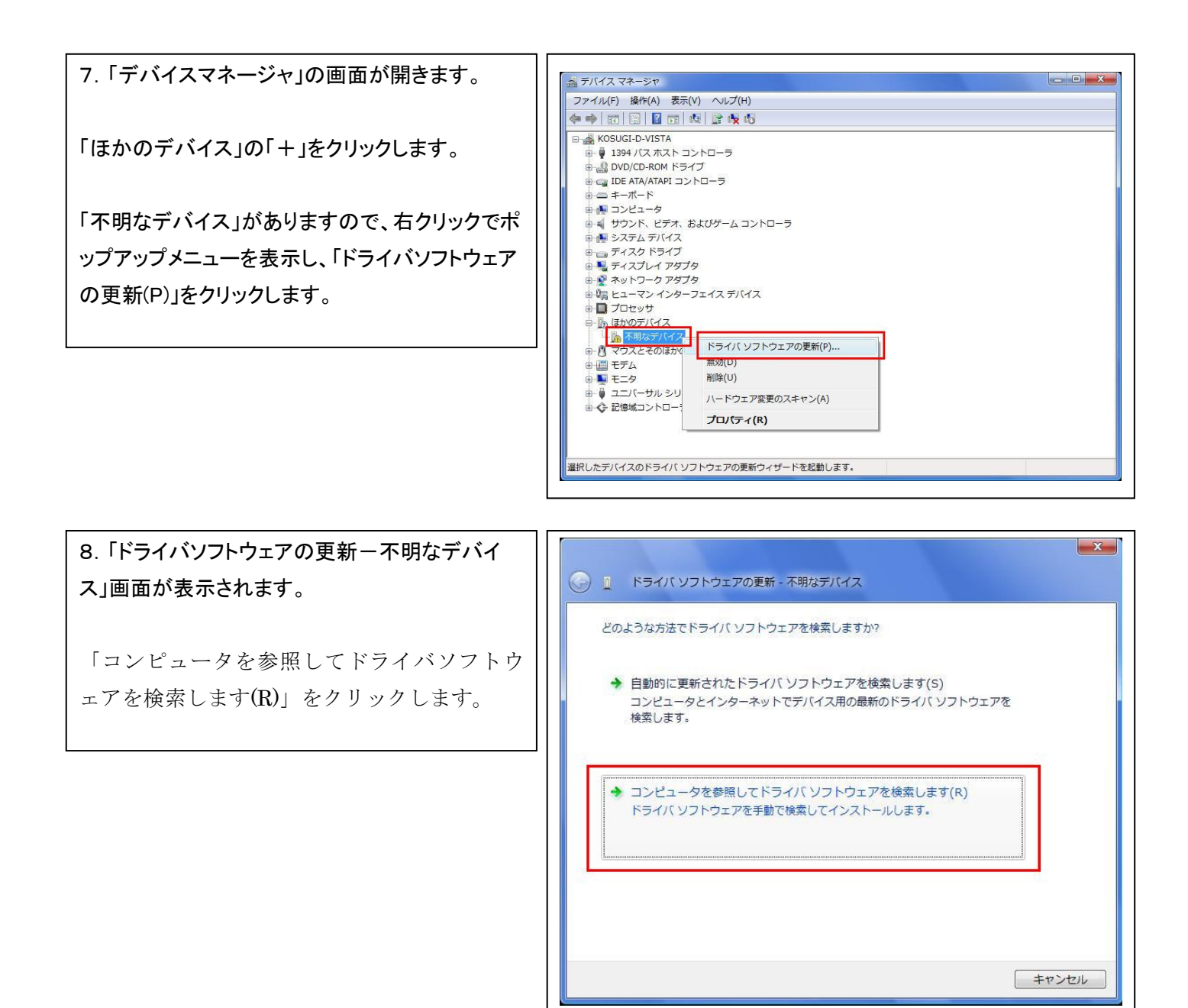

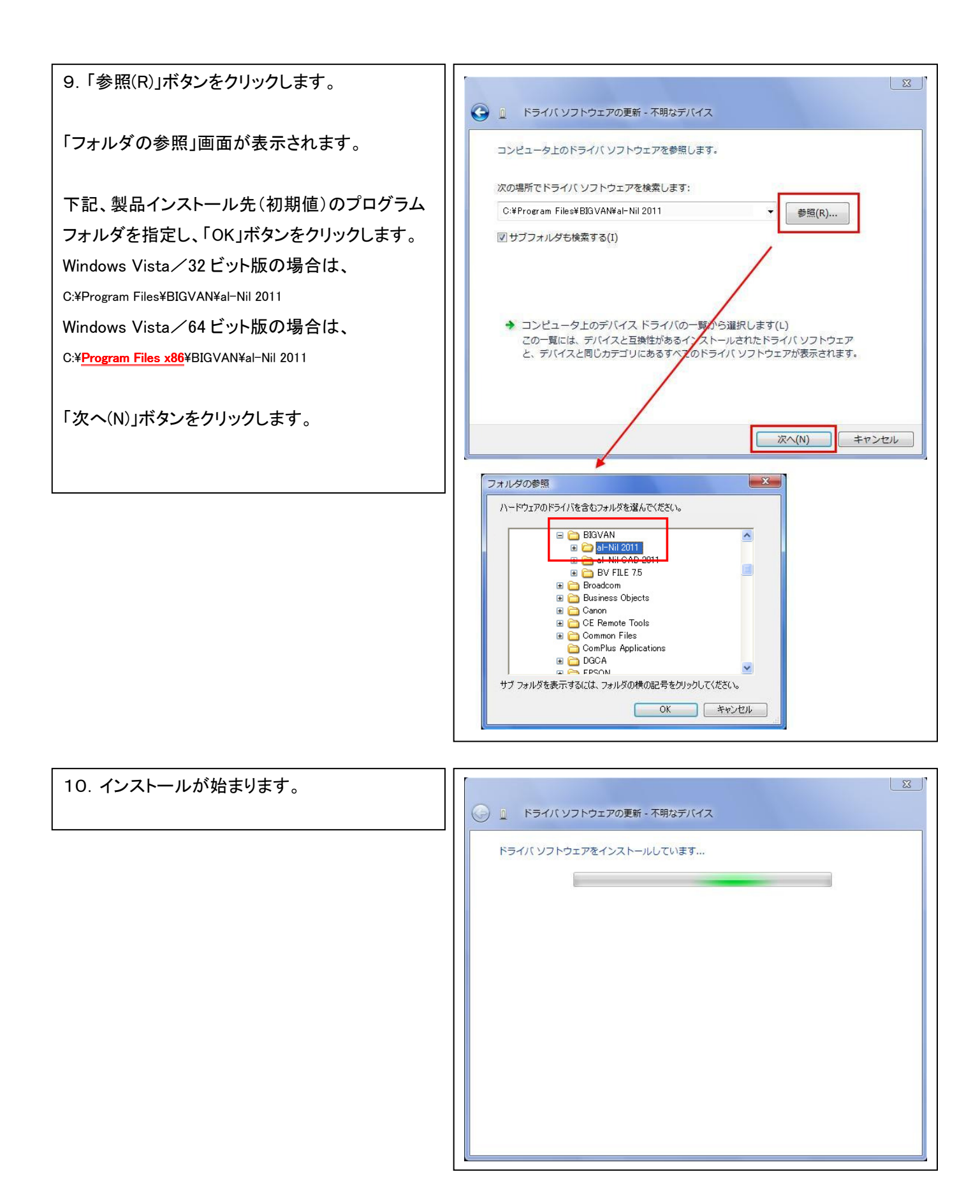

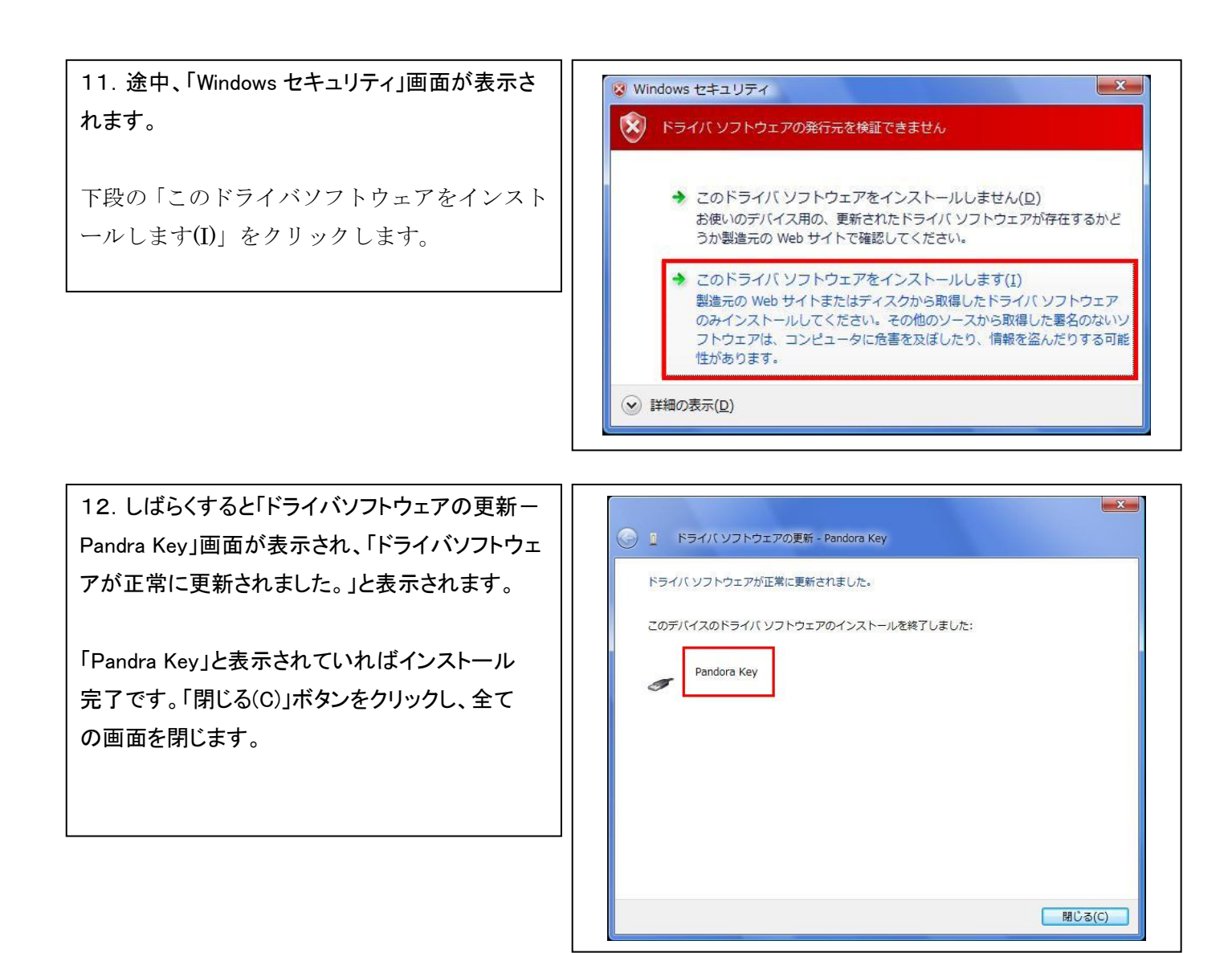

13.「USB キー」のパイロットランプが点灯していることを確認してください。

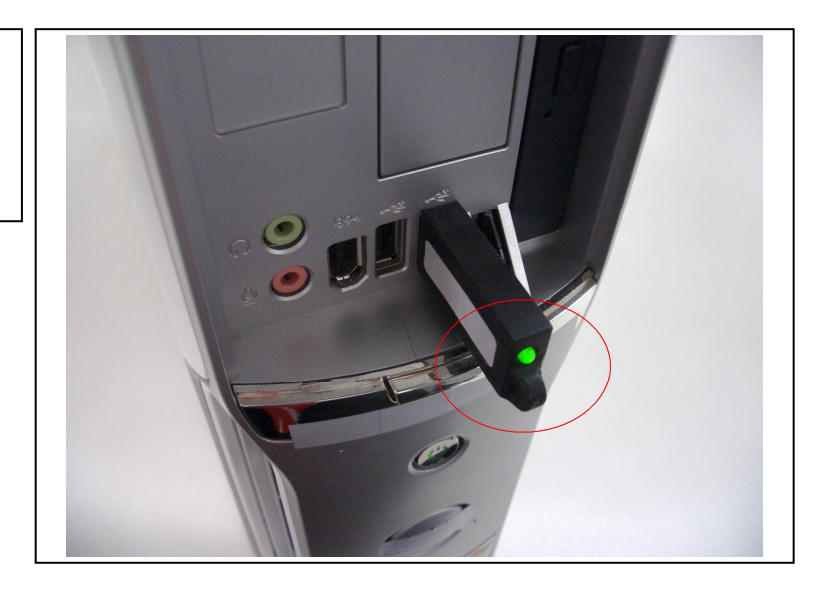